## **TRAMITACION ELECTRONICA**

El módulo de tramitación electrónica ofrece al usuario de atención al público toda la información que puede ofrecer a este, desde una única pantalla.

|    | Tramitación                                                                                                    |                                                               |                                                           | ×       |  |  |  |  |
|----|----------------------------------------------------------------------------------------------------|---------------------------------------------------------------|-----------------------------------------------------------|---------|--|--|--|--|
| Co | nsulta Auditoría                                                                                                    |                                                               |                                                           |         |  |  |  |  |
|    | Tipo de Consulta                • Presencial             • C Telefónica             • C Correo Postal             • C Internet             • C Fax             • C E-Mail             • C Consulta de Ofici |                                                               |                                                           |         |  |  |  |  |
|    | Sujeto Pasivo           N.I.F. / C.I.F         Nombre / Razón Social           Zuroski www         Image: Mark and Koski who                                                                                |                                                               |                                                           |         |  |  |  |  |
|    | País                                                                                                    | Provincia                                                     | C.Postal Municipio                                        | _       |  |  |  |  |
|    | ESPAÑA                                                                                                    | SALAMANCA                                                     | 37007 Salamanca                                           |         |  |  |  |  |
|    | Vía                                                                                                    |                                                               | №1 №2 Blog. Esc. Planta Puerta Teléfono                   |         |  |  |  |  |
|    |                                                                                                    |                                                               | 2 I 0 A                                                   |         |  |  |  |  |
|    | N.I.F. / C.I.F                                                                                                    | Nombre / Razón Social                                         | En Calidad De                                             |         |  |  |  |  |
|    |                                                                                                    | Motivo del Tramite                                            |                                                           |         |  |  |  |  |
|    |                                                                                                    | Expedición de cop                                             | is de expedientes                                         |         |  |  |  |  |
|    | Onciones                                                                                                    | Expedición de cop<br>Expedición de cert<br>Realización de trá | s de expedientes<br>cados electrónicos<br>tes catastrales | C Salir |  |  |  |  |
| N. | operation                                                                                                    | I ramites singulares                                          | Aceptar                                                   | Jain    |  |  |  |  |

Al comenzar, la aplicación solicita los siguientes datos:

**Tipo de Consulta:** Indicaremos como esta realizando el Contribuyente la consulta, pudiendo ser: Presencial, Telefónica, Correo Postal, a través de Internet, por fax o por email.

**Identificador del Sujeto Pasivo:** Podemos localizar e identificar al sujeto pasivo o bien por NIF o bien por su Nombre o Razón Social

**Representante:** Si la consulta a realizar por el contribuyente es un representante, lo indicaremos. Si no existe podemos crearlo desde la misma opción.

**Motivo del Trámite:** Indicaremos la tramitación a realizar: Expedición de Copias de Expedientes, Expedición de Certificado Electrónico, Realización de Tramites Catastrales y Trámites Singulares.

Una vez cumplimentados todos los campos, le daremos al boton de siguiente o aceptar, dependiendo del tipo de Trámite a Realizar.

El botón de Aceptar o Siguiente no se nos pondrá activo, hasta que no hallamos cumplimentado todos los campos de esta ventana.

*F1: Si pulsamos, en esta pantalla, la tecla de Ayuda (F1) el programa nos mostrará el Manual de Procedimientos.* 

## **TRAMITES SIGULARES**

Una vez seleccionado que vamos a realizar un trámite singular con el contribuyente, nos sale otra ventana con todas las opciones relativas al mismo, divididas en bloques:

Si el contribuyente esta fallecido o fallido, saldrá una ventana indicándolo.

**Datos del Contribuyente:** Tipo de Personalidad (Física, Jurídica, Organismo Oficial), Nombre y Apellidos, Domicilio, Representante, EDI, etc.

**Tributos:** Desde esta opción el usuario verá en todos los tributos que el contribuyente esta dado de alta, haciendo clic en cada uno de ellos, podrá acceder al censo, pudiendo, domiciliar y gestionar (dependiendo de los permisos),

**Deudas:** En esta pestaña, saldrán todas las deudas que el Contribuyente seleccionado tiene, pudiendo hacer clic en ellas y consultarlas, además, si hace pulsa el botón derecho del ratón, podrá emitir duplicados de las mismas y varias opciones más.

**Beneficios Fiscales:** Saldrá una lista de todos los beneficios fiscales que el contribuyente tiene en los diferentes censos.

**Seguimiento de Expedientes:** Se podrá consultar cada uno de los expedientes que el contribuyente tiene, haciendo clic en la búsqueda, podremos acceder a cada uno de los expedientes.

**Inspección:** al igual que en el seguimiento de expedientes, podremos consultar cada uno de los expedientes incoados al contribuyente por la inspección. Pudiéndolos consultar.

**Histórico:** A través de esta opción, podremos consultar todos y cada uno de los movimientos realizados con el contribuyente, ordenados por fecha-hora y usuario que los realizó.

Además de estas módulos, tenemos un botón en la parte inferior derecha del formulario con más opciones y divididas en los siguientes bloques:

Modelos: Modelos de Solicitud uso diario desde el punto de información

**Informes:** Conjunto de Informes sobre el contribuyente.

**Certificados:** Informes de certificación sobre deudas o tributos del contribuyente seleccionado.

**Gestión Documental:** A través de esta opción se accede a la base de datos documental, pudiendo verse todos los documentos que se han escaneado sobre el contribuyente.

| 🗃 Tramitación                                                                                                    | E                |  |  |  |  |  |  |
|----------------------------------------------------------------------------------------------------|------------------|--|--|--|--|--|--|
| Con 📾 Mantenimiento de Contribuyentes                                                                                                    |                  |  |  |  |  |  |  |
|                                                                                                    |                  |  |  |  |  |  |  |
| Domiciliación         Otros         Histórico         Tramitación         Domicilios         Notificaciones         Cuentas Bancarias           Datos del Contribuyente         Tributos         Deudas         Beneficios Fiscales         Seguimiento de Expedientes         Gestión Documenta                                                                                                    | al Inspección    |  |  |  |  |  |  |
| Tipo Documento     Tipo Personalidad       NIF     Persona física       País de procedencia                                                                                                    |                  |  |  |  |  |  |  |
| ESPAÑA           Nombre         Primer Apellido         Segundo Apellido           NOADREGANITO         BARIDAD         DOMET                                                                                                    |                  |  |  |  |  |  |  |
| NIF Representante Nombre Representante Dirección Paío Provincia Municipio                                                                                                    |                  |  |  |  |  |  |  |
| ESPAÑA     SALAMANCA     Salamanca       Vía     Sigla     №1     №2     C.P.       DVLDSUVSU     CL     2     37007       Bloque     Esc.     Planta     Duro     Medio de Contacto Teléfono                                                                                                    |                  |  |  |  |  |  |  |
| Observaciones<br>Contribuyente<br>No                                                                                                    | e con Incidencia |  |  |  |  |  |  |
| Modelos       Solicitud de Bonificación IBI Familia numerosa (501)         Informes       Solicitud de Bonificación en las Tasas y Precios Públicos (502)         Certificados       Solicitud de devoluciones de ingresos indebidos (503)         Domiciliación       Solicitud de Bonificación por Fomento de la Actividad Económica (505)         Solicitud de Bonificación por Rehabilitación de Fachadas (506)       Solicitud de Exención en el IVTM (507) | Aceptar Sali     |  |  |  |  |  |  |
| Solicicua de Bonincación 181 v.P.O. (SUB)<br>Comunicación Variación Datos Personales (CM01)                                                                                                    |                  |  |  |  |  |  |  |

| 📾 Mantenimiento de Contribuyentes 🛛 🛛 🔀 |                |                |               |              |        |                   |             |                 |               |         |
|-----------------------------------------|----------------|----------------|---------------|--------------|--------|-------------------|-------------|-----------------|---------------|---------|
| NIF/CIF 7015 ED                         | a 🤉 🦉          | 🤮 maaaa        |               |              |        | inter<br>State    | _           | -               | _             |         |
| Domiciliación Otr                       | os Histórico   | Tramitación    | Domicilios    | Notificacion | nes    | Cuentas Bancarias |             |                 |               |         |
| Datos del Contribu                      | vente Tributos | Deudas B       | eneficios Fis | cales Segu   | uimien | to de Expedientes | Gestión Doc | cument          | al Inspección |         |
| V Opciones                              |                |                |               |              |        |                   |             |                 | 🧔 🧔 In        | nprimir |
| SELECC                                  | IONADO         | COD.TRIB       | JTO DES       | CRIPCION     |        |                   | Nº CENSA    | AL              | DOMICILIAC    | ION     |
| ▶ [                                     |                |                | 2 VEHIC       | CULOS DE T   | RAC    | CION MECANICA     | 002000027   |                 |               |         |
|                                         |                |                |               |              |        |                   |             |                 |               |         |
|                                         |                |                |               |              |        |                   |             |                 |               |         |
|                                         |                |                |               |              |        |                   |             |                 |               |         |
|                                         |                |                |               |              |        |                   |             |                 |               |         |
|                                         |                |                |               |              |        |                   |             |                 |               |         |
|                                         |                |                |               |              |        |                   |             |                 |               |         |
|                                         |                |                |               |              |        |                   |             |                 |               |         |
|                                         |                |                |               |              |        |                   |             |                 |               |         |
|                                         |                |                |               |              |        |                   |             |                 |               |         |
|                                         |                |                |               |              |        |                   |             |                 |               |         |
| 1                                       |                |                |               |              |        |                   |             |                 |               |         |
|                                         |                |                |               |              |        |                   |             | _               |               |         |
| Modelos 🕨                               | 1              |                |               |              |        | Acen              | tar 🔔       | Raia            |               | Salir   |
| Informes 🕨                              |                |                |               |              |        | Асер              |             | Daja            |               | Jam     |
| Certificados 🕨 🕨                        | Certificado    | de estar al Co | rriente de Pa | igo (CE01)   |        |                   | _           | $\triangleleft$ | Aceptar       | Sali    |
| Domiciliación                           | Certificado    | de pago de re  | cibo IVTM (C  | E02)         |        |                   |             |                 |               |         |
| Devoluciones                            | Certificado    | Deudas Abona   | adas en un P  | eríodo (CEO  | 4)     | 1                 |             |                 |               |         |
|                                         | Certificado    | de Bienes Inur | mebles (IN10  | )            |        | 1                 |             |                 |               |         |

| Tramitación               |                                           |                           |                            |       |
|---------------------------|-------------------------------------------|---------------------------|----------------------------|-------|
| 🗟 Mantenimiento de        | Contribuyentes                            |                           |                            |       |
| NIE/CIE TUIDATATE         |                                           | • <u>Roman</u>            |                            |       |
| Domiciliación Otros Hit   | tórico Tramitación Domicilios Notifica    | ciones Cuentas Bancarias  |                            | _     |
| Datos del Contribuyente 7 | ributos Deudas Beneficios Fiscales S      | equimiento de Expedientes | Gestión Documental Inspeco | ión   |
| Tipo Documento            | ipo Personalidad                          |                           |                            |       |
| NIF 🔽                     | Persona física 🗸                          |                           |                            |       |
| País de procedencia       |                                           |                           |                            |       |
| ESPAÑA                    | ~                                         |                           |                            |       |
| Nombre                    | Primer Apellido                           | Segundo Apellido          |                            |       |
| 198511 EC94715            | HVDODO                                    | C34/77                    |                            |       |
| NIF Hepresentante Nom     | pre Representante                         |                           |                            |       |
| Dirección                 |                                           |                           |                            |       |
| País Pro                  | vincia                                    | Municipio                 |                            |       |
| ESPAÑA 🔽 SA               | Lamanca 🛛 🔽                               | Salamanca                 | *                          |       |
| Vía                       | Sig                                       | laNº1Nº2                  | C.P. Paraje                |       |
| C.35/022/75/3             |                                           | 2                         | 37007                      |       |
| Bloque Esc. Planta        | Puerta Otro                               | Medio de Contacto         | Teléfono                   |       |
| 02                        |                                           | Teléfono 💟                |                            | ~     |
| Observaciones             |                                           |                           |                            |       |
|                           |                                           | ~                         | Contribuvente con Incide   | incia |
|                           |                                           | ~                         | No                         | ~     |
|                           |                                           |                           |                            |       |
|                           |                                           |                           |                            |       |
| Modelos 🕨                 |                                           | Acen                      | ar 🔒 Baia                  | Salir |
| Informes                  |                                           | - Hoop                    |                            |       |
| Certificados 🕨 Cert       | ficado de estar al Corriente de Pago (CEO | 1)                        | Acepta                     | r 🖸 S |
| Domiciliación Cert        | ricado de pago de recibo IVTM (CEO2)      | 1200 A                    |                            |       |
| Devoluciones Cert         | ricado Deudas Abonadas : en un Período (/ | CEU4)                     |                            |       |